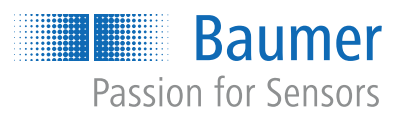

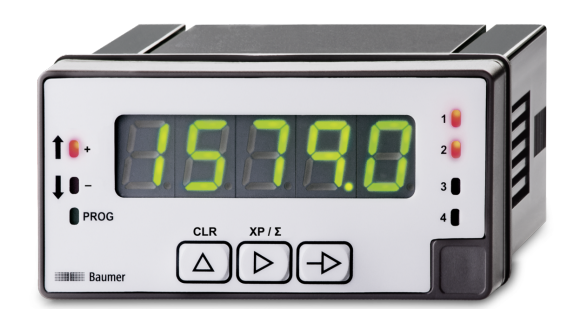

# Betriebsanleitung

NE1218 Multifunktionsanzeige

DE

| 1 | Zu di                            | iesem Dokument                                       |    |  |
|---|----------------------------------|------------------------------------------------------|----|--|
|   | 1.1                              | Zweck und Gültigkeit des Dokuments                   | 4  |  |
|   | 1.2                              | Mitgeltende Dokumente                                | 4  |  |
|   | 1.3                              | Kennzeichnungen in dieser Anleitung                  | 4  |  |
|   | 1.4                              | Warnhinweise in dieser Anleitung                     | 5  |  |
| ~ | A 11                             |                                                      | •  |  |
| 2 | Allge                            | meine Funktionsweise                                 | 6  |  |
| 3 | Multi                            | funktionsanzeige montieren                           | 7  |  |
| 4 | Multi                            | funktionsanzeige elektrisch anschliessen             | 8  |  |
|   | 4.1                              | Anschlussbeispiele                                   | 10 |  |
| F | Sahn                             | ittatallan                                           | 44 |  |
| Ð | Schn                             |                                                      | 11 |  |
|   | 5.1                              | LED-Anzeige                                          | 11 |  |
| 6 | Betri                            | ebsfunktionen                                        | 13 |  |
|   | 6.1                              | Konfiguration der Eingänge und des Zählmodus         | 13 |  |
|   |                                  | 6.1.1 Betriebsart Impulszähler                       | 14 |  |
|   |                                  | 6.1.2 Betriebsart Betriebsstundenzähler              | 14 |  |
|   |                                  | 6.1.3 Betriebsart Frequenzmesser                     | 15 |  |
|   |                                  | 6.1.4 Betriebsart Tachometer                         | 15 |  |
|   | 6.2                              | Konfiguration der Anzeige                            | 19 |  |
|   |                                  | 6.2.1 Verwendung als Impulszähler                    | 20 |  |
|   |                                  | 6.2.2 Verwendung als Betriebsstundenzähler           | 22 |  |
|   |                                  | 6.2.3 Verwendung als Frequenzmesser                  | 22 |  |
|   |                                  | 6.2.4 Verwendung als Tachometer                      | 23 |  |
|   |                                  | 6.2.5 Farben und Displayeinstellungen                | 24 |  |
|   | 6.3 Konfiguration der Grenzwerte |                                                      | 25 |  |
|   |                                  | 6.3.1 Betriebsart Impulszähler/Betriebsstundenzähler | 25 |  |
|   |                                  | 6.3.2 Betriebsart Frequenzmesser / Tachometer        | 29 |  |
|   | 6.4                              | Konfiguration des Analogausgangs                     | 33 |  |
|   | 6.5                              | Konfiguration der Steuereingänge                     | 34 |  |
|   | 6.6                              | 30 Programmierebene über Code schützen               |    |  |
|   |                                  |                                                      |    |  |

## Abbildungsverzeichnis

| Abb. 1 | Blockdiagramm der Konfigurationsmodule        | 12 |
|--------|-----------------------------------------------|----|
| Abb. 2 | Modulation des Tastverhältnisses (Duty Cycle) | 18 |
| Abb. 3 | Grenzwertausgänge – Zeitverzögerung           | 30 |
| Abb. 4 | Grenzwertausgänge – asymetrische Hysterese    | 30 |

## 1 Zu diesem Dokument

## 1.1 Zweck und Gültigkeit des Dokuments

Dieses Dokument ermöglicht die sichere und effiziente Parametrierung des Sensors über verschiedene Schnittstellen. Das Handbuch beschreibt die Funktionen und soll bei der Installation und Verwendung der Software über deren Schnittstellen helfen.

Die aufgeführten Abbildungen sind Beispiele. Abweichungen liegen jederzeit im Ermessen von Baumer. Das Handbuch ist ein ergänzendes Dokument zur vorhandenen Produktdokumentation.

#### 1.2 Mitgeltende Dokumente

- Als Download unter <u>www.baumer.com</u>:
  - Datenblatt
  - Funktions- und Schnittstellenbeschreibung
  - EU-Konformitätserklärung
- Als Produktbeileger:
  - Kurzanleitung
  - Beileger Allgemeine Hinweise (11042373)

### 1.3 Kennzeichnungen in dieser Anleitung

| Auszeichnung  | Verwendung                                           | Beispiel                                                        |
|---------------|------------------------------------------------------|-----------------------------------------------------------------|
| Dialogelement | Kennzeichnet Dialogelemente.                         | Klicken Sie auf die Schaltfläche<br><i>OK</i> .                 |
| Eigenname     | Kennzeichnet Namen von Produk-<br>ten, Dateien, etc. | <i>Internet Explorer</i> wird in keiner<br>Version unterstützt. |
| Code          | Kennzeichnet Eingaben.                               | Geben Sie folgende IP-Adresse<br>ein:<br>192.168.0.250          |

## 1.4 Warnhinweise in dieser Anleitung

Warnhinweise machen auf mögliche Verletzungen oder Sachschäden aufmerksam. Die Warnhinweise in dieser Anleitung sind mit unterschiedlichen Gefahrenstufen gekennzeichnet:

| Symbol | Warnwort | Erklärung                                                                                                    |
|--------|----------|----------------------------------------------------------------------------------------------------|
|        | GEFAHR   | Kennzeichnet eine unmittelbare Gefährdung mit hohem Risiko, die<br>Tod oder schwere Körperverletzung zur Folge haben wird, wenn<br>sie nicht vermieden wird.   |
|        | WARNUNG  | Kennzeichnet eine mögliche Gefährdung mit mittlerem Risiko, die<br>Tod oder (schwere) Körperverletzung zur Folge haben kann,<br>wenn sie nicht vermieden wird. |
|        | VORSICHT | Kennzeichnet eine Gefährdung mit geringem Risiko, die leichte<br>oder mittlere Körperverletzung zur Folge haben könnte, wenn sie<br>nicht vermieden wird.      |
|        | HINWEIS  | Kennzeichnet eine Warnung vor Sachschäden.                                                                                                    |
| -`ᢕ́-  | INFO     | Kennzeichnet praxisbezogene Informationen und Tipps, die einen<br>optimalen Einsatz der Geräte ermöglichen.                                                    |

## 2 Allgemeine Funktionsweise

Die Multifunktionsanzeige eignet sich zur Darstellung, Überwachung, Steuerung und Berechnung von Messwerten in industriellen Einsatzgebieten.

- Für universelle Zähleingänge
- Für Tachometer und Frequenz
- Anzeigebereich linearisierbar
- Drei Steuereingänge, programmierbar
- Anzeige Stabilisierungsfilter
- LED-Anzeige, 5-stellig, 3 Farben, programmierbar
- Funktion Min, Max
- DIN-Gehäuse 96 x 48 mm

3 Multifunktionsanzeige montieren

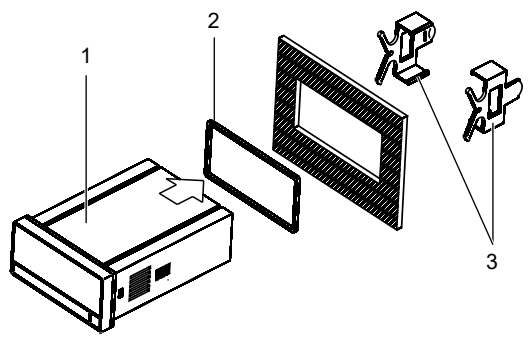

Vorgehen:

- a) Bereiten Sie den Ausschnitt gemäss Massangaben vor.
- b) Schieben Sie das Gerät (1) mit der Dichtung (2) in den Ausschnitt.
- c) Sichern Sie das Gerät von hinten mit dem Spannrahmen (3).
- d) Schliessen Sie das Gerät elektrisch an.

## Multifunktionsanzeige elektrisch anschliessen

4

#### Vorgehen:

a) Stellen Sie die Spannungsfreiheit sicher.

b) Schliessen Sie das Gerät gemäss Steckerbelegung an.

#### Steckerbelegung (Geräterückseite)

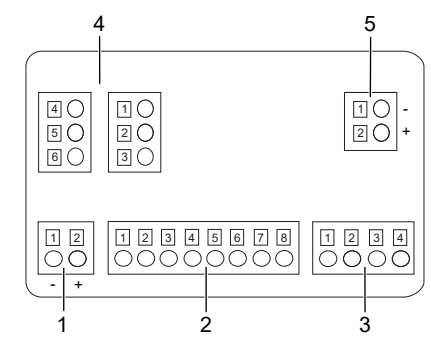

#### Betriebsspannung (1)

| Pin | VAC     | VDC |
|-----|---------|-----|
| 1   | Phase   | -   |
| 2   | Neutral | +   |

#### **Eingangssignal (2)**

| Pin |                         |
|-----|-------------------------|
| 1   | n.c.                    |
| 2   | Sensorversorgung +20V   |
| 3   | Sensorversorgung +8,2V  |
| 4   | Sensorversorgung- / IN- |
| 5   | Spur B +                |
| 6   | Spur A +                |
| 7   | n.c.                    |
| 8   | Eingang 10-300 VAC      |

#### Steuereingang (3)

| Pin |        |  |
|-----|--------|--|
| 1   | Common |  |
| 2   | IN1    |  |
| 3   | IN2    |  |
| 4   | IN3    |  |

### Relaisausgänge (4), optional

| Pin                          | Zwei Relais                                                                         |   |
|------------------------------|-------------------------------------------------------------------------------------|---|
| 1                            | Schliesser 1                                                                        |   |
| 2                            | Wechsler 1                                                                          |   |
| 3                            | Öffner 1                                                                            | 1 |
| 4                            | Schliesser 2                                                                        |   |
| 5                            | Wechsler 2                                                                          |   |
| 6                            | Öffner 2                                                                            | 1 |
|                              |                                                                                     |   |
| Pin                          | Vier Relais                                                                         |   |
| Pin<br>1                     | Vier Relais<br>Schliesser 1                                                         |   |
| <b>Pin</b><br>1<br>2         | Vier Relais<br>Schliesser 1<br>Schliesser 2                                         |   |
| Pin<br>1<br>2<br>3           | Vier Relais<br>Schliesser 1<br>Schliesser 2<br>Schliesser 3                         |   |
| Pin<br>1<br>2<br>3<br>4      | Vier Relais<br>Schliesser 1<br>Schliesser 2<br>Schliesser 3<br>Schliesser 4         |   |
| Pin<br>1<br>2<br>3<br>4<br>5 | Vier Relais<br>Schliesser 1<br>Schliesser 2<br>Schliesser 3<br>Schliesser 4<br>n.c. |   |

#### Analogausgang (5), optional

| Pin |                    |
|-----|--------------------|
| 1   | (-) 420 mA / 010 V |
| 2   | (+) 420 mA / 010 V |

## 4.1 Anschlussbeispiele Magnetischer Anzeige

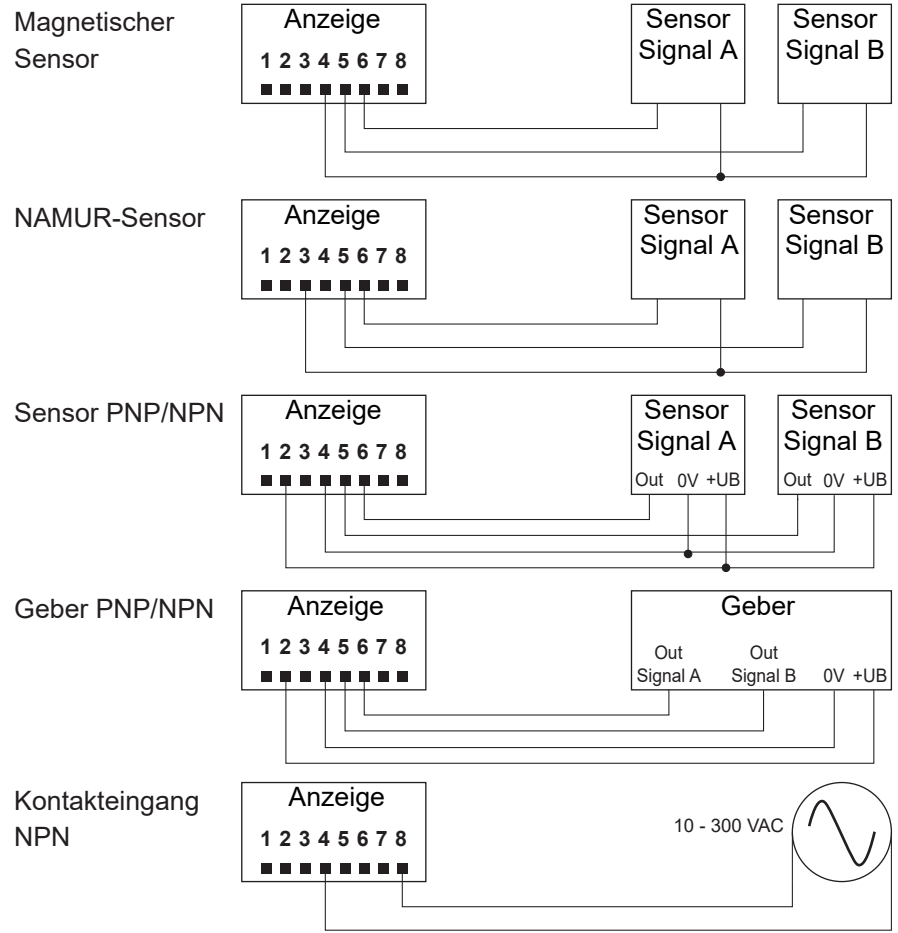

## 5 Schnittstellen

In diesem Abschnitt werden die Schnittstellen beschrieben, über die Sie mit dem Gerät kommunizieren können.

Alle Funktionen sind direkt am Gerät über das Display und die Folientasten einstellbar.

#### 5.1 LED-Anzeige

Die LED-Anzeige des Geräts ermöglicht eine einfache Bedienung und Messwertüberwachung.

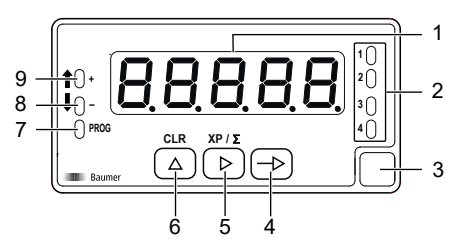

Das Gerät befindet sich nach dem Einschalten der Betriebsspannung im Modus **RUN**. Es wird der aktuelle Wert (Istwert) angezeigt.

|     |             | Funktion im Modus                       |                                          |
|-----|-------------|-----------------------------------------|------------------------------------------|
| Nr. | Bezeichnung | RUN                                     | PROG                                     |
| 1   | Display     | 5-stellige LED-Anzeige                  |                                          |
| 2   | LED 1 bis 4 | Ausgang 1 4 aktiv                       |                                          |
| 3   | Label       | Position für Einheitenaufklebe          | er                                       |
| 4   | Taste 🕞     | Aufruf Modus <b>PROG</b>                | Auswahl der Programmier-<br>zeile        |
| 5   | Taste 🕨     | Anzeige Haupzähler oder<br>Summenzähler | Digit/Funktion Auswahl                   |
| 6   | Taste (     | Reset                                   | Inkrementieren des gewähl-<br>ten Digits |
| 7   | LED PROG    |                                         | Programmiermodus aktiv                   |
| 8   | LED -       | Zählzeichen -                           |                                          |
|     |             | Tachorichtung -                         |                                          |
| 9   | LED +       | Zählzeichen +                           |                                          |
|     |             | Tachorichtung +                         |                                          |

Der Modus PROG erlaubt die vollständige Konfiguration des Geräts.

#### Modus PROG (Programmiermodus)

Der Programmiermodus erlaubt die vollständige Konfiguration der Multifunktionsanzeige. Sie ist in mehrere Module unterteilt:

- Konfiguration Eingangssignal
- Konfiguration der Anzeige
- Konfiguration Grenzwertausgänge \*
- Konfiguration Analogausgang \*
- Konfiguration Steuereingänge

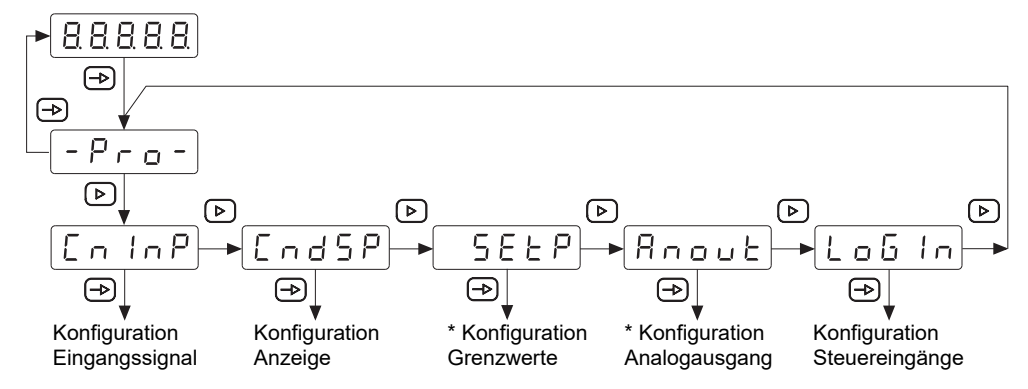

Abb. 1: Blockdiagramm der Konfigurationsmodule

\* Optional, abhängig von der Variante des Geräts (siehe Datenblatt)

#### Ablauf Programmiervorgang

#### Vorgehen:

- a) Die Taste 🔿 drücken, 🗁 wird angezeigt für den Einstieg in die Programmierung.
- b) Mit Taste b das gewünschte Konfigurationsmodul anwählen. Die verschiedenen Module sind mit einer Kurzbezeichnung gekennzeichnet. (CnInP, CndSP, usw.).
- c) Mit Taste ⊕ das gewählte Modul bestätigen und mittels ⊕, ▶ und ▲ Tasten die gewünschten Funktionen parametrieren. Nach dem quittieren des letzten Parameters erscheint wieder -Pro-, mit Taste ⊕ kann dann ein weiteres Konfigurationsmodul angewählt oder mit Taste die Programmierebene verlassen werden.

#### Ergebnis:

✓ <u>5tor</u> wird kurz angezeigt und die Programmierung gespeichert.

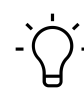

#### HINWEIS

Der Einstieg in die Programmierung kann in der Programmierebene gesperrt werden. Die verschiedenen Programmierzeilen können dann nur visualisiert aber nicht geändert werden. Beim Einstieg in die Programmierebene erscheint dann  $\boxed{dR \ge R}$  an Stelle von  $\boxed{-P_{roo}}$ .

## 6 Betriebsfunktionen

## 6.1 Konfiguration der Eingänge und des Zählmodus

Mit dieser Funktion wird das Eingangssignal konfiguriert.

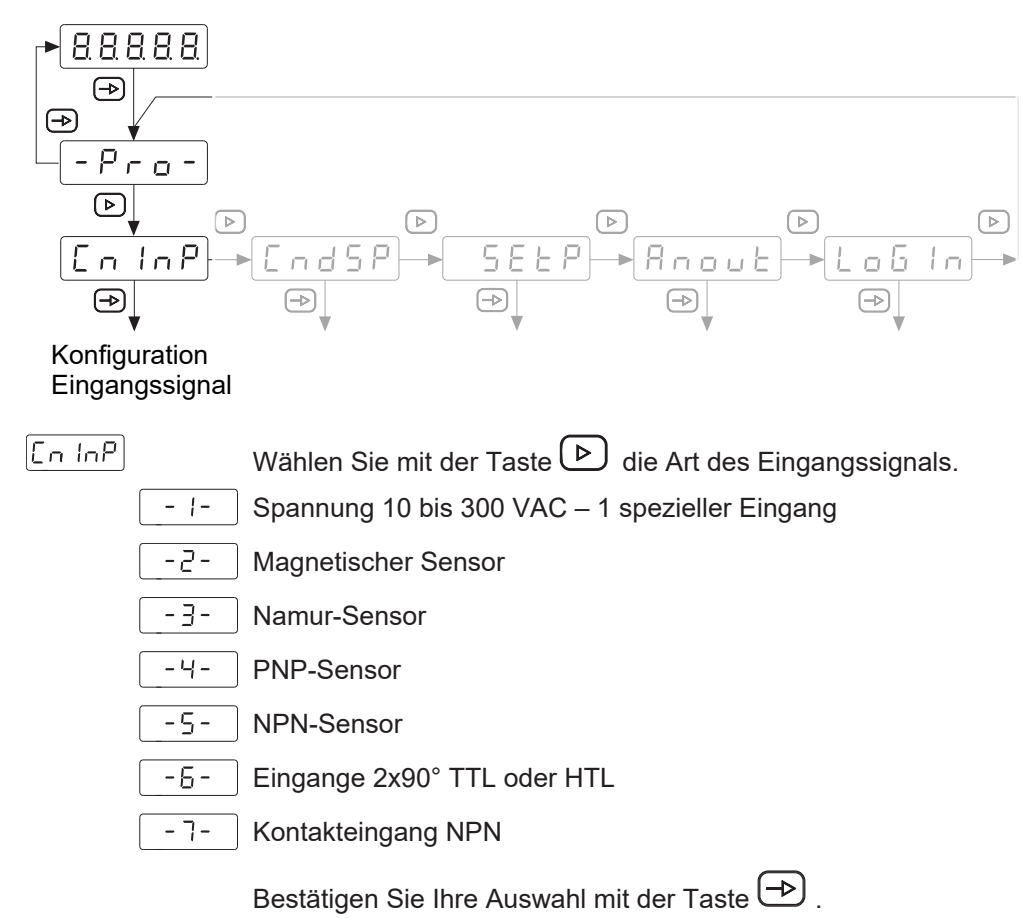

Betriebsart

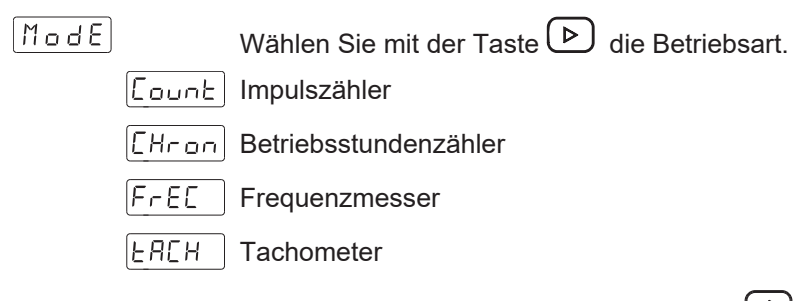

Bestätigen Sie Ihre Auswahl mit der Taste 🔿 .

| 6.1.1 | Betriebsart Impuls | szähler                                                        |
|-------|--------------------|----------------------------------------------------------------|
|       |                    | Wählen Sie mit der Taste 🕑 die Zählweise.                      |
|       |                    | Subtrahierend                                                  |
|       |                    | Addierend / Subtrahierend                                      |
|       |                    | Bestätigen Sie Ihre Auswahl mit der Taste → .                  |
|       | Zählweise [UP] od  | ler [do]                                                       |
|       |                    | Wählen Sie mit der Taste 🕑 die Zählrichtung.                   |
|       | In 8               | Spur A: Zähleingang                                            |
|       | In Ab              | Spur A: Zähleingang                                            |
|       |                    | Spur B : Stoppeingang wenn aktiviert                           |
|       |                    | Bestätigen Sie Ihre Auswahl mit der Taste 🕞 .                  |
|       | Zählweise [UPdo]   |                                                                |
|       | IndEP              | Wählen Sie mit der Taste 🕑 die Zählrichtung.<br>2 Spuren A - B |
|       | dLrEC              | Zähleingang A + Zählrichtung B                                 |
|       | PHRSE              | Spur A 90° B                                                   |
|       |                    | Bestätigen Sie Ihre Auswahl mit der Taste 🗪 .                  |
| 6.1.2 | Betriebsart Betrie | bsstundenzähler                                                |
|       | [Hron]             | Wählen Sie mit der Taste 🕑 die Betriebsart.                    |
|       |                    |                                                                |
|       |                    | Sour A und B flankenaktiv                                      |
|       |                    |                                                                |
|       |                    |                                                                |
|       |                    | Wählen Sie mit der Taste ⋗ die Art der Darstellung.            |
|       | Hr                 | 99999 Stunden                                                  |
|       | НПП                | 999 Stunden 59 Minuten                                         |
|       | Π55                | 999 Minuten 99 Sekunden                                        |
|       | 0.0 1-5            | 999.99 Sekunden                                                |
|       |                    | Bestätigen Sie Ihre Auswahl mit der Taste 🕞 .                  |

6.1.3

6.1.4

UPdo Wählen Sie mit der Taste b die Zählrichtung. UP Addierend Subtrahierend do Bestätigen Sie Ihre Auswahl mit der Taste 🕩 . **Betriebsart Frequenzmesser** ЧЕСР Nachkommastellen). 88888 Je nach Einstellung ergeben sich folgende Messbereiche: Max. 999,99 Hz bis Min. 0,01Hz Max. 9 999,9 Hz bis Min. 0,1Hz Max. 10 000 Hz bis Min. 1Hz Bestätigen Sie Ihre Auswahl mit der Taste 🕀 . **Betriebsart Tachometer** Der Tachometer arbeitet automatisch in:

- Zählweise = UPdo
- Zählrichtung = *PHASE* ; zum Gebrauch nur mit einer Spur A, Eingang B braucht nicht angeschlossen werden

FUCH |

Wählen Sie mit der Taste 🕑 die Betriebsart.

ー P I Winkelgeschwindigkeit [Umdrehungen pro Minute]

- REE Verhältnisgeschwindigkeit

러비는 님 Einschaltdauer - PWM-Funktion

Bestätigen Sie Ihre Auswahl mit der Taste 🕀 .

Der Inhalt der folgenden Programmierzeilen hängt von der Programmierung des Anzeigemodus ab.

#### Winkelgeschwindigkeit

Anzeige von Drehzahl, Lineargeschwindigkeit oder Kadenz.

r PN

Anzahl der Impuls pro Anzeigeeinheit

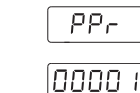

Konfigurierbarer Wert von 1 bis 99999 für eine Drehzahlanzeige in U/min oder m/min, Kadenz in Hüben/min.

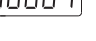

dEEP Dezimalpunkt Position

BBBBB Wählen Sie mit der Taste (►) die Position des Dezimalpunkts (Anzahl Nachkommastellen).

Bestätigen Sie Ihre Auswahl mit der Taste 🕞 .

Der *PPr*-Wert ist entsprechend der Anzahl der erzeugten Impulse pro Anzeigeeinheit: Umdrehung, Meter, usw. je nach gewünschter Anzeige.

*Beispiel*: Anzeige der Drehzahl einer Welle, die mit einem Geber verbunden ist, der 500 Impulse/Umdrehung liefert. Bei einer Anzeige in Umdrehungen pro Minute ist die Anzahl der Impulse pro Anzeigeeinheit = 500.

#### Verhältnisgeschwindigkeit

Programmierung des Anzeigebereichs, der den Zusammenhang zwischen den anzuzeigenden Werten und der Eingangsfrequenz herstellt.

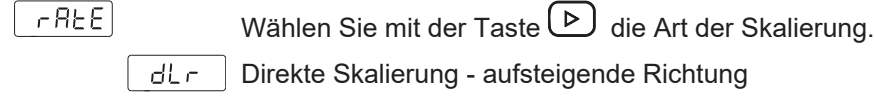

Inul Inverse Skalierung - absteigende Richtung

Lin Skalierung mit 2 bekannten Stützpunkten

Bestätigen Sie Ihre Auswahl mit der Taste 🔿 .

#### **Direkt Skalierung**

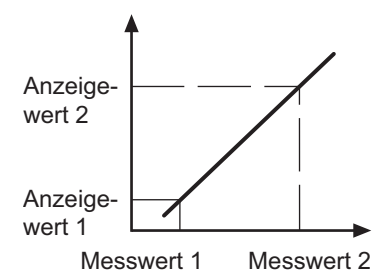

Der Anzeigewert steigt mit der Eingangsfrequenz, um z. B. eine stündliche Produktionsrate anzuzeigen.

#### Inverse Skalierung

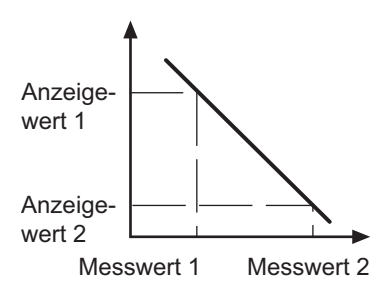

Der Anzeigewert sinkt mit der Eingangsfrequenz, um z. B. eine Durchlaufzeit in einem Kochtunnel anzuzeigen.

Der Anzeigebereich geht in diesen 2 Modi durch die Punkteingangsfrequenz = 0 Hz.

#### Skalierung [dLr] oder [InU]

| InP    | Programmierbar von 1 bis 9999                                                                                            |
|--------|----------------------------------------------------------------------------------------------------|
| 0000 1 |                                                                                                    |
| 00000  | Dezimalpunkt des Eingangsfrequenzwert                                                                                    |
|        | Position des Dezimalpunktes für den zuvor programmierten Eingangsfre-<br>quenzwert.                                      |
| dSP    | Anzeigewert                                                                                                    |
| 00000  | Der hier eingegebene Wert wird angezeigt, wenn das Eingangssignal den<br>Messwert erreicht. Bereich von -19999 bis 19999 |
| 00000  | Dezimalpunkt des Anzeigewertes                                                                                           |
|        | Position des Dezimalpunktes für den zuvor programmierten Anzeigewert.                                                    |

#### Beispiel einer direkten Skalierung:

Wir möchten die stündliche Produktionsleistung einer Stanzpresse die 2 Teile produziert bei jedem Pressenhub anzeigen. Ein Geber mit 500 Impulse pro Umdrehung ist am Pressenhandbedienungsrad montiert.

Bei Nenngeschwindigkeit arbeitet die Presse mit 1 Hub pro Sekunde:

- 1 Pressenhub erzeugt 500 Imp/Sek.
- die stündliche Produktion bei dieser Geschwindigkeit beträgt 2 (Stück) x 3600 (sec) = 7200 Stück/Stunde

Programmierung:

- Anzeigebereich = Direkt
- InP = 500
- dSP = 7200

Beispiel einer inversen Skalierung:

Wir möchten die Backzeit in einem Ofen anzeigen lassen. Ein Geber mit 50 Impulse pro Umdrehung ist am Antriebsrad des Förderbandes montiert.

Bei Nenndrehzahl beträgt bei einer Antriebsraddrehzahl von 300 U/min die Durchlaufzeit durch den Ofen in 75 s. Die Impulseingangsfrequenz beträgt 300 / 60 = 5 U/min und 5 x 50 Impulse = 250 Impulse pro Sek.

Programmierung:

- Anzeigebereich = Inverse
- [InP] = 250
- [dSP] = 75

#### Skalierung mit 2 bekannten Stützpunkten

Der Anzeigebereich wird durch 2 Stützpunkte definiert, um einen proportionalen Zusammenhang zwischen dem Wert des Eingangssignals und dem Anzeigewert herzustellen.

| LIn |        |                                                                                                    |
|-----|--------|----------------------------------------------------------------------------------------------------|
|     | InP I  | Wert 1. Eingangsfrequenzwert                                                                                             |
|     | 00000  | Programmierbar von 0 bis 99999                                                                                           |
|     | 00000  | Dezimalpunkt InP1                                                                                                    |
|     |        | Position des Dezimalpunktes für InP1                                                                                     |
|     | _dSP I | Anzeigewert zum ersten Messwert                                                                                          |
|     | 00000  | Der hier eingegebene Wert wird angezeigt, wenn das Eingangssignal den ersten Messwert erreicht. Bereich von 0 bis 99999  |
|     | 00000  | Dezimalpunkt                                                                                                    |
|     |        | Positionierung Dezimalpunkt, gilt für dSP1 und dSP2.                                                                     |
|     | [InP2] | Wert 2. Eingangsfrequenzwert                                                                                             |
|     | 00000  | Programmierbar von 0 bis 99999                                                                                           |
|     | _d5P2  | Anzeigewert zum zweiten Messwert                                                                                         |
|     | 00000  | Der hier eingegebene Wert wird angezeigt, wenn das Eingangssignal den zweiten Messwert erreicht. Bereich von 0 bis 99999 |

#### **Einschaltdauer - PWM-Funktion**

Konfiguration des Anzeigebereichs, der den Zusammenhang zwischen den anzuzeigenden Werten und dem PWM-Einschaltdauer herstellt.

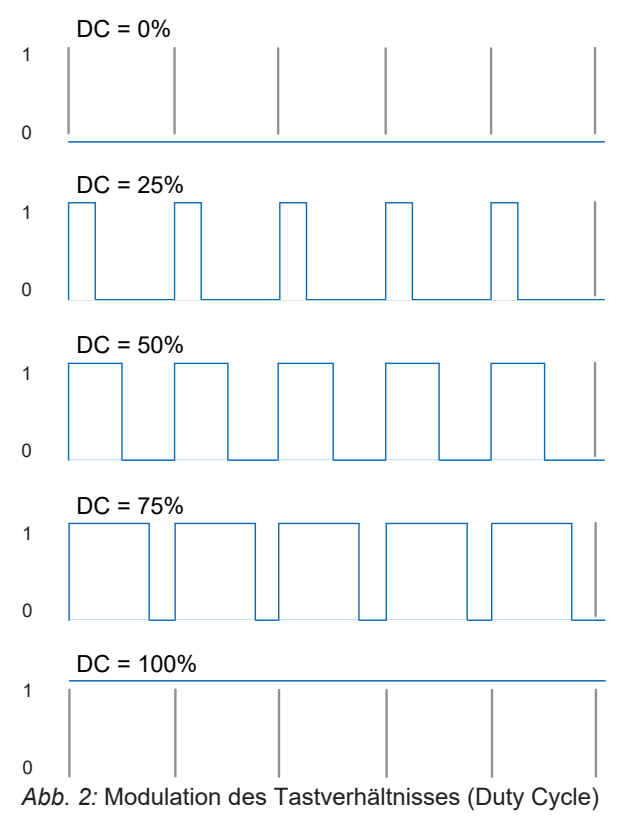

3UE4 InP | Wert 1. Einschaltdauer Programmierbar von 0 bis 100,0% d5P | Anzeigewert zum ersten Messwert Der hier eingegebene Wert wird angezeigt, wenn das Eingangssignal die [00000] erste Einschaltdauer erreicht. Bereich von 0 bis 99999 00000 Dezimalpunkt Positionierung Dezimalpunkt, gilt für dSP1 und dSP2. InP2 Wert 2. Einschaltdauer Programmierbar von 0 bis 100,0% [00000] d5P2 Anzeigewert zum zweiten Messwert Der hier eingegebene Wert wird angezeigt, wenn das Eingangssignal die [00000] zweite Einschaltdauer erreicht. Bereich von 0 bis 99999 ELIN Zeitbasis der PWM-Funktion Programmierbar von 1 bis 99 s, diese Zeit entspricht der maximalen Zeit für 10 die Messung der Einschaltdauer = 100%

#### 6.2 Konfiguration der Anzeige

Mit dieser Funktion wird die Darstellung des Eingangssignals im Display konfiguriert.

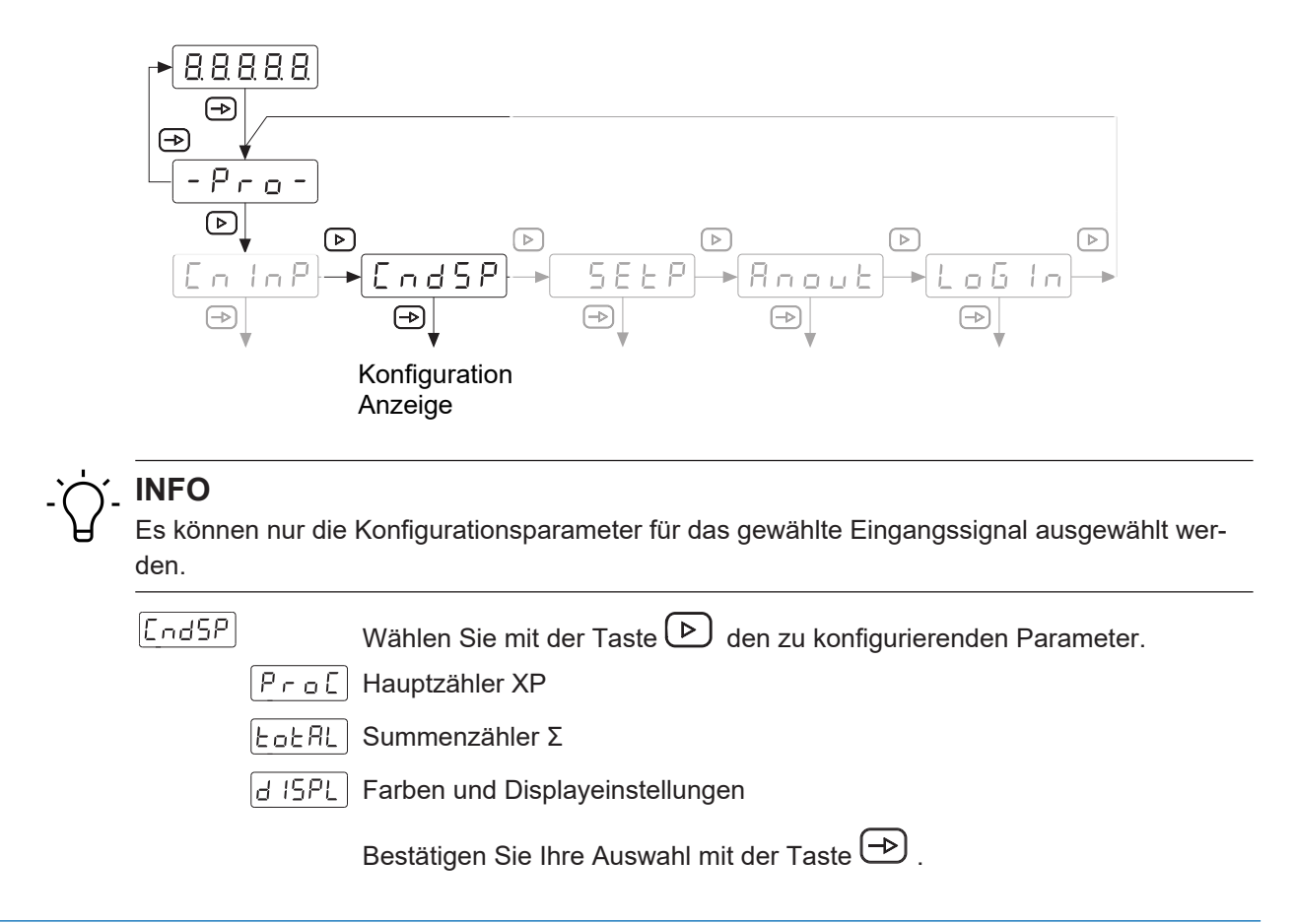

#### Hauptzähler XP, Summenzähler S

Der Hauptzähler XP kann in vier Betriebsarten programmiert werden:

- Impulszähler
- Betriebsstundenzähler
- Tachometer
- Frequenzmesser

Der Summenzähler Σ arbeitet als Impulszähler oder Betriebsstundenzähler, je nach der gewählten Betriebsart für den Hauptzähler XP.

Wird der Summenzähler  $\Sigma$  wie der Hauptzähler XP als Impulszähler verwendet, kann er auch als Batchzähler konfiguriert werden. In diesem Modus wird der Summenzähler  $\Sigma$  bei jedem Erreichen einer der ausgewählten Grenzwerte des Hauptzähler XP inkrementiert.

*Beispiel:* Der Hauptzähler XP wird zur Messung einer zu schneidenden Länge verwendet und der Summenzähler  $\Sigma$  zählt die Anzahl der produzierten Teile.

#### 6.2.1 Verwendung als Impulszähler

| Pro | E     |                                                                                      |
|-----|-------|--------------------------------------------------------------------------------------|
|     | весь  | Dezimalpunkt Position                                                                |
|     | 88888 | Wählen Sie mit der Taste 🕑 die Position des Dezimalpunkts (Anzahl Nachkommastellen). |
| _   |       | Bestätigen Sie Ihre Auswahl mit der Taste 🕞 .                                        |
|     | FFS   | Offsetwert                                                                           |
|     | 88888 | Beim Reset wird der Hauptzähler auf diesen Wert zurückgesetzt.                       |
|     | FACE  | Wählen Sie mit der Taste 🕨 den Skalierungsfaktor.                                    |
|     | FNult | Multiplizierender Skalierungsfaktor                                                  |
|     | FdI U | Dividierender Skalierungsfaktor                                                      |
|     |       | Bestätigen Sie Ihre Auswahl mit der Taste 🕩 .                                        |
|     | 88888 | Programmierbar von 00001 bis 99999                                                   |
|     | 88888 | Wählen Sie mit der Taste 🕑 die Position des Dezimalpunkts (Anzahl Nachkommastellen). |
|     |       | Bestätigen Sie Ihre Auswahl mit der Taste 🕩 .                                        |

Beispiel für multiplizierender Skalierungsfaktor:

Ein Geber mit 1000 Impulse/Umdrehung ist am Wellenende einer Spindel mit 5 mm Steigung montiert. Um die Bewegung 1/100 mm anzuzeigen, ist der Faktor 500 (1/100) / 1000 = 0,500.

Beispiel für dividierender Skalierungsfaktor:

Ein Geber mit 300 Impulse/Umdrehung ist an einer Achse montiert. Es soll der gezählte Umdrehungswert angezeigt werden. Der Faktor ist 300 / 1 = 300.

#### Summenzähler **S**

Programmierung des Anzeigebereichs, der den Zusammenhang zwischen den anzuzeigenden Werten und der Eingangsfrequenz herstellt.

| Fofal |       | Aktivieren/deaktivieren Sie mit der Taste Þ den Summenzähler.                                    |
|-------|-------|--------------------------------------------------------------------------------------------------|
|       | _ no  | Summenzähler wird deaktiviert                                                                    |
|       | 985   | Summenzähler wird aktiviert, Konfiguration erfolgt in den nächsten Schritten                     |
|       |       | Bestätigen Sie Ihre Auswahl mit der Taste 🕞 .                                                    |
|       | dec P | Dezimalpunkt Position                                                                            |
|       | 88888 | Wählen Sie mit der Taste 🕑 die Position des Dezimalpunkts (Anzahl Nachkommastellen).             |
|       |       | Bestätigen Sie Ihre Auswahl mit der Taste 🕞 .                                                    |
|       | oFFS  | Offsetwert                                                                                       |
|       | H8888 | Beim Reset wird der Summenzähler auf diesen Wert zurückgesetzt.                                  |
|       | L8888 | Wertebereich -9999 9999 bis +9999 9999                                                           |
|       |       | Geben Sie bei [H0000] die ersten 4 Ziffern ein, geben Sie bei [L0000] die letzten 4 Ziffern ein. |
|       |       | Wählen Sie mit der Taste 🕨 + oder                                                                |
|       |       | Bestätigen Sie Ihre Auswahl mit der Taste 🔿 .                                                    |
|       | FACE  | Wählen Sie mit der Taste 🕨 den Skalierungsfaktor.                                                |
|       | FNult | Multiplizierender Skalierungsfaktor                                                              |
|       | FdI U | Dividierender Skalierungsfaktor                                                                  |
|       |       | Bestätigen Sie Ihre Auswahl mit 🗪 .                                                              |
|       | 88888 | Programmierbar von 00001 bis 99999                                                               |
|       | 88888 | Wählen Sie mit der Taste 🕨 die Position des Dezimalpunkts (Anzahl<br>Nachkommastellen).          |
|       |       | Bestätigen Sie Ihre Auswahl mit der Taste 🔿 .                                                    |

#### 6.2.2 Verwendung als Betriebsstundenzähler

#### Betriebsstundenzähler XP

[Pro[]

88888 Beim Reset wird der Betriebsstundenzähler auf diesen Wert zurückgesetzt.

#### Betriebsstundensummenzähler Σ

| LotAL    | <u> </u>            | Aktivieren/deaktivieren Sie mit der Taste 🕞 den Betriebsstundensum-<br>menzähler.<br>Betriebsstundensummenzähler wird deaktiviert<br>Betriebsstundensummenzähler wird aktiviert, Konfiguration erfolgt in den<br>nächsten Schritten<br>Bestätigen Sie Ihre Auswahl mit der Taste 🕞 .                                 |
|----------|---------------------|----------------------------------------------------------------------------------------------------|
|          | <br>L 8888<br>H8888 | Offsetwert<br>Beim Reset wird der Summenzähler auf diesen Wert zurückgesetzt.<br>Wertebereich -9999 9999 bis +9999 9999<br>Geben Sie bei [H0000] die ersten 4 Ziffern ein, geben Sie bei [L0000]<br>die letzten 4 Ziffern ein.<br>Wählen Sie mit der Taste  → + oder<br>Bestätigen Sie Ihre Auswahl mit der Taste  . |
| Verwend  | ung als F           | requenzmesser                                                                                                    |
| Frequenz | zmesser             | XP                                                                                                    |
| FACE     |                     | Skalierungsfaktor                                                                                                    |

88888 Programmierbar von 00001 bis 99999

88888 Wählen Sie mit der Taste 🕑 die Position des Dezimalpunkts (Anzahl Nachkommastellen).

| EAUG | Aktualisierungszeit der Anzeige |
|------|---------------------------------|
|      |                                 |

0.0 Programmierbar von 0,0 bis 9,9 s

ELIN Timeout

0 (0 Programmierbar von 0,1 bis 99,9 s

Zeit ohne Impuls am Eingang, nach der die Anzeige auf Null gesetzt wird.

6.2.3

| 6.2.4 | Verwendung als 1 | Fachometer Contraction of the second second s |
|-------|------------------|----------------------------------------------------------------------------------------------------|
|       | Tachometer XP    |                                                                                                    |
|       | FACE             | Skalierungsfaktor                                                                                                    |
|       | 88888)           | Programmierbar von 00001 bis 99999                                                                                                    |
|       | 88888)           | Wählen Sie mit der Taste 🕑 die Position des Dezimalpunkts (Anzahl Nachkommastellen).                                                                                                    |
|       |                  | Bestätigen Sie Ihre Auswahl mit der Taste 🕞 .                                                                                                    |
|       | FANC             | Aktualisierungszeit der Anzeige                                                                                                    |
|       |                  | Programmierbar von 0,0 bis 9,9 s                                                                                                    |
|       | ELIN             | Timeout                                                                                                    |
|       |                  | Programmierbar von 0,1 bis 99,9 s                                                                                                    |
|       |                  | Zeit ohne Impuls am Eingang, nach der die Anzeige auf Null gesetzt wird.                                                                                                    |
|       | Summenzähler Σ   |                                                                                                    |
|       | EotAL            | Aktivioron/doaktivioron Sig mit dar Tacta 🍳 dan Summonzählar                                                                                                    |
|       |                  | Summenzähler wird deaktiviert                                                                                                    |
|       | <br>             | Summenzähler wird aktiviert. Konfiguration erfolgt in den nächsten Schritten                                                                                                    |
|       |                  | Bestätigen Sie Ihre Auswahl mit der Taste 🕞 .                                                                                                    |
|       | UPdo             | Wählen Sie mit der Taste 🕨 die Zählweise.                                                                                                    |
|       | IndEP            | 2 Spuren A - B                                                                                                    |
|       | dlrEC            | Zähleingang A + Zählrichtung B                                                                                                    |
|       | PHRSE            | Spur A 90° B                                                                                                    |
|       |                  | Bestätigen Sie Ihre Auswahl mit der Taste 🕞 .                                                                                                    |
|       | ΠοσΕ             | Wählen Sie mit der Taste 🕑 die Betriebsart.                                                                                                    |
|       | - EL             | Gleiche Bedienung wie Hauptzähler XP (Addierend / Subtrahierend)                                                                                                    |
|       | <b>R</b> 65      | Die Zählimpulse sind immer addiert                                                                                                    |
|       |                  | Bestätigen Sie Ihre Auswahl mit der Taste 🕞 .                                                                                                    |
|       | decp             | Dezimalpunkt Position                                                                                                    |
|       | 88888            | Wählen Sie mit der Taste 🕑 die Position des Dezimalpunkts (Anzahl<br>Nachkommastellen).                                                                                                    |
|       |                  | Bestätigen Sie Ihre Auswahl mit der Taste ⊖.                                                                                                    |

|       | OFFS<br>R8888     | Offsetwert<br>Beim Reset wird der Summenzähler auf diesen Wert zurückgesetzt.                                                                                                    |
|-------|-------------------|----------------------------------------------------------------------------------------------------|
|       |                   |                                                                                                    |
|       | FACE<br>FAULE     | Wählen Sie mit der Taste 🕑 den Skalierungsfaktor.<br>Multiplizierender Skalierungsfaktor                                                                                                 |
|       | FdI U             | Dividierender Skalierungsfaktor                                                                                                    |
|       |                   | Bestätigen Sie Ihre Auswahl mit der Taste ⊕.                                                                                                    |
|       |                   | Programmierbar von 00001 bis 99999                                                                                                    |
|       | 88888             | Wählen Sie mit der Taste 🕑 die Position des Dezimalpunkts (Anzahl Nachkommastellen).                                                                                                    |
|       |                   | Bestätigen Sie Ihre Auswahl mit der Taste 🕞 .                                                                                                    |
| 6.2.5 | Farben und Displa | ayeinstellungen                                                                                                    |
|       | brlGH             | Wählen Sie mit der Taste Þ die Helligkeit der Anzeige.                                                                                                    |
|       | - H , -           | Hohe helligkeit                                                                                                    |
|       | -Lo-              | Geringe Helligkeit                                                                                                    |
|       |                   | Bestätigen Sie Ihre Auswahl mit der Taste 🕞 .                                                                                                    |
|       | Color             | Wählen Sie mit der Taste Þ die Displayfarbe rot, grün oder amber.                                                                                                    |
|       | RUn               | Im Modus RUN                                                                                                    |
|       | Proli             | Im Modus PROG                                                                                                    |
|       | EotAL             | Für die Anzeige des Summenzählers Σ                                                                                                    |
|       |                   | Bestätigen Sie Ihre Auswahl jeweils mit der Taste 🕞 .                                                                                                    |
|       | ΕΓο               | Wählen Sie mit der Taste ⋗ die Displayfarbe rot, grün oder amber.                                                                                                    |
|       | -oFF-             | Funktion deaktiviert                                                                                                    |
|       | - on -            | Funktion aktiviert                                                                                                    |
|       |                   | Programmierbar von 1 bis 99 s                                                                                                    |
|       |                   | Zeit, nach der die Anzeige ausgeschaltet wird. Ist die Anzeige ausgeschal-<br>tet, leuchtet nur der Dezimalpunkt der rechten Stelle, um anzuzeigen, dass<br>das Gerät eingeschaltet ist. |
|       |                   | Durch Drücken einer Taste wird die Anzeigenfarbe wieder eingeschaltet.                                                                                                    |
|       |                   | Bestätigen Sie Ihre Auswahl jeweils mit der Taste 🗪 .                                                                                                    |

#### 6.3 Konfiguration der Grenzwerte

Mit dieser Funktion werden die Grenzwerte konfiguriert.

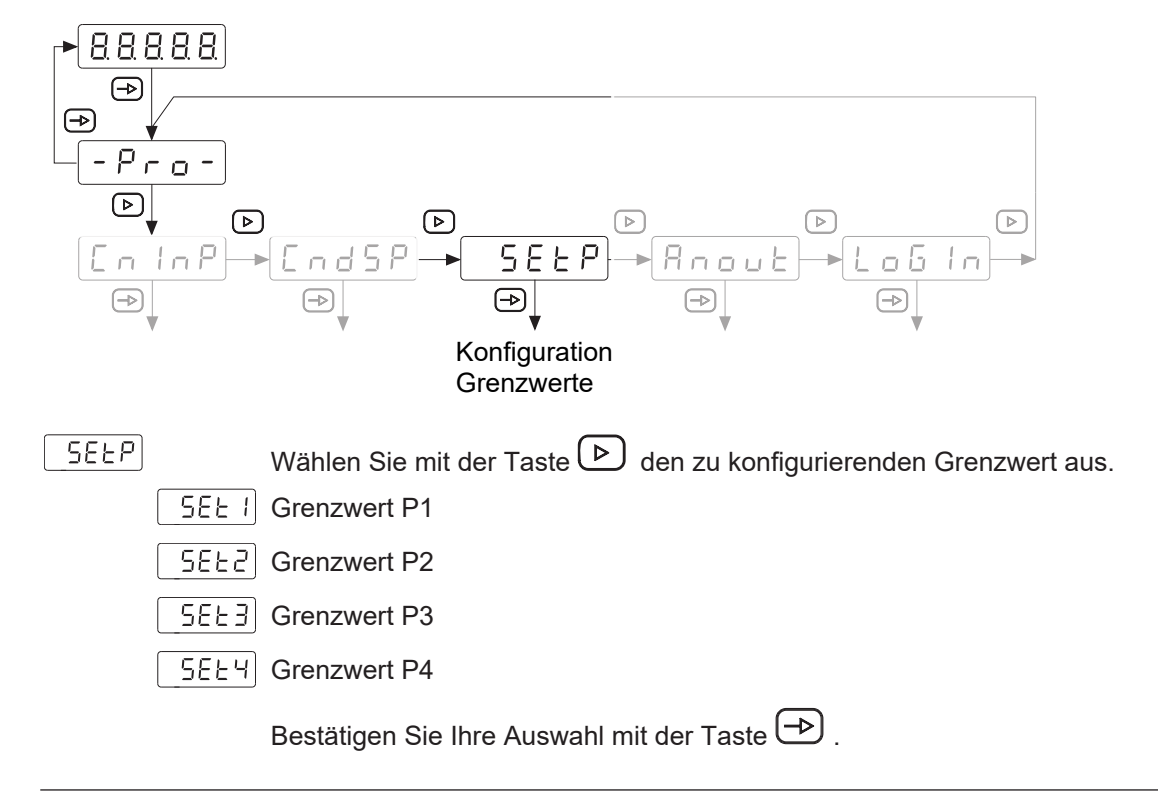

# 

Wenn der Zähler mit 2 Relaisausgängen ausgestattet ist, können nur die entsprechenden Submodule konfiguriert werden.

#### 6.3.1 Betriebsart Impulszähler/Betriebsstundenzähler

Das Gerät bietet optional 2 oder 4 Grenzwerte mit Relaisausgängen. Diese können entweder dem Hauptzähler XP oder dem Summenzähler Σ zugeordnet werden. Die Grenzwerte P1, P2, P3 und P4 sind den Ausgängen S1, S2, S3 und S4 zugeordnet.

Die Betriebsart der Grenzwerte und die Schaltzeit der Ausgänge sind konfigurierbar:

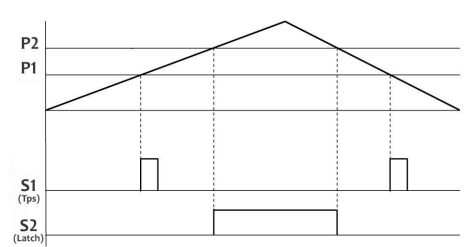

#### Stufenvorwahl [IndEP] – Modus 1

Der Ausgang wird aktiviert:

- wenn der Grenzwert durch Z\u00e4hlen in steigender oder fallender Richtung erreicht wird und wenn die Schaltzeit des Ausgangs als Wischsignal programmiert ist (Tps).
- wenn der Z\u00e4hlwert ≥ der Grenzwert ist und die Schaltzeit des Ausgangs auf Dauersignal (Latch) programmiert ist.

#### Stufenvorwahl [rESEt] – Modus 2

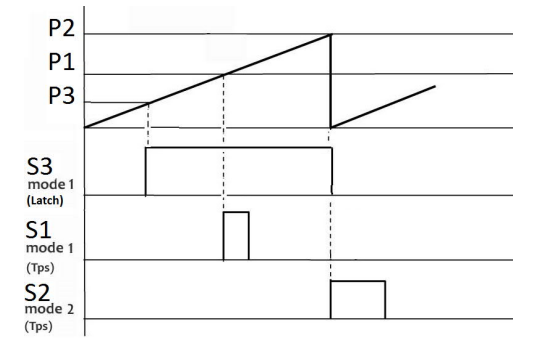

Der Ausgang wird aktiviert, wenn der Grenzwert durch Zählen erreicht wird. Der Zähler setzt sich automatisch auf den Offsetwert zurück. In diesem Schaltzeitmodus kann der Ausgang nur als Wischsignal (Tps) programmiert werden. Die anderen programmierten Ausgänge im Dauersignal (Latch) werden deaktiviert.

#### Stufenvorwahl [StoP] – Modus 3

Der Ausgang wird entweder als Wischsignal oder Dauersignal aktiviert, wenn der Grenzwert durch Zählen erreicht wird. Der Zähler stoppt die Zählung und die Zählung beginnt erst wieder nach einem Reset-Befehl.

#### Stufenvorwahl [CLEAr] – Modus 4

Der Ausgang wird entweder als Wischsignal oder Dauersignal aktiviert, wenn der Grenzwert durch Zählen erreicht wird. Der Ausgang des vorherigen Grenzwerts ist deaktiviert:

- P2 deaktiviert S1
- P3 deaktiviert S2
- P4 deaktiviert S3
- P1 deaktiviert S4

#### Hauptvorwahl [CSCdE] – Modus 5

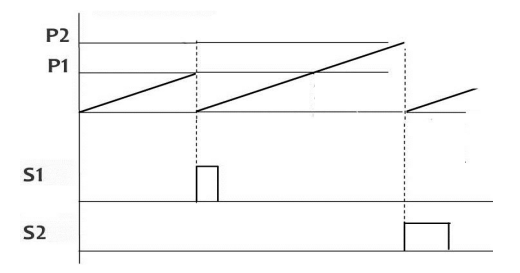

Der Zähler prüft ab dem Offsetwert die Grenzwerte P1, P2, P3, P4. Sind diese im [CSCdE]-Modus konfiguriert, wird eine automatische Rückstellung auf den Offsetwert nach Erreichen des jeweiligen Grenzwerts durchgeführt.

Die anderen konfigurierten Ausgänge im Dauersignal (Latch) werden deaktiviert.

| Grenzwert P1 |         |                                                                                                  |  |
|--------------|---------|--------------------------------------------------------------------------------------------------|--|
| _588 I       |         | Aktivieren/deaktivieren Sie den Grenzwert mit der Taste 🕑 .                                      |  |
|              | - off - | Grenzwert inaktiv                                                                                |  |
|              |         | Die weiteren Parameter für diesen Grenzwert erscheinen nicht.                                    |  |
|              | -00-    | Grenzwert aktiv                                                                                  |  |
|              |         | Bestätigen Sie Ihre Auswahl mit der Taste 🕞 .                                                    |  |
|              |         | Grenzwertfunktion                                                                                |  |
|              |         | Wählen Sie mit der Taste Þ die Funktion aus.                                                     |  |
|              | Pro[    | Hauptzähler XP                                                                                   |  |
|              | Fofal   | Summenzähler Σ                                                                                   |  |
|              |         | Bestätigen Sie Ihre Auswahl mit 🕞 .                                                              |  |
|              |         | Grenzwert des Hauptzähler XP                                                                     |  |
|              | 00000   | Einstellbar von -99999 bis 99999                                                                 |  |
|              |         | oder                                                                                             |  |
|              |         | Grenzwert des Summenzählers Σ                                                                    |  |
|              | H8888   | Wertebereich -9999 9999 bis +9999 9999                                                           |  |
|              | L8888)  | Geben Sie bei [H0000] die ersten 4 Ziffern ein, geben Sie bei [L0000] die letzten 4 Ziffern ein. |  |
|              |         | Wählen Sie mit der Taste Þ + oder                                                                |  |
|              |         | Bestätigen Sie Ihre Auswahl mit der Taste 🗪 .                                                    |  |
| ModE         |         | Betriebsart                                                                                      |  |
|              |         | Wählen Sie mit der Taste 🖻 die Betriebsart aus.                                                  |  |
|              | IndEP   | Stufenvorwahl                                                                                    |  |
|              | resee)  | Stufenvorwahl & Reste                                                                            |  |
|              | SEoP    | Stufenvorwahl & Stop                                                                             |  |
|              | [LERr   | Stufenvorwahl & Clear                                                                            |  |
|              | [5648]  | Hauptvorwahl                                                                                     |  |
|              |         | Bestätigen Sie Ihre Auswahl mit der Taste 🏳 .                                                    |  |
|              |         | Aktivierung Grenzwertausgang                                                                     |  |
|              |         | Wählen Sie mit der Taste 🕑 aus, wann der Grenzwertausgang aktiviert wird.                        |  |
|              | H ,-    | HIGH = Aktiv bei Anzeigewert ≥ Grenzwert                                                         |  |
|              | -Lo-    | LOW = Aktiv bei Anzeigewert ≤ Grenzwert                                                          |  |
|              |         | Bestätigen Sie Ihre Auswahl mit der Taste 🏳 .                                                    |  |

V1 | NE1218

|        | Ausgangssignal                                                                   |
|--------|----------------------------------------------------------------------------------|
|        | Wählen Sie mit der Taste Þ die Art des Ausgangssignals aus.                      |
| LAFEH  | Dauersignal                                                                      |
| Pulse  | Wischsignal                                                                      |
|        | Bestätigen Sie Ihre Auswahl mit der Taste 🔿 .                                    |
| 0.0    | Zeit einstellbar von 0.0 bis 9.9 Sekunden                                        |
|        | Anzeige-Farbe                                                                    |
|        | Wählen Sie mit der Taste 🕑 die Anzeigefarbe bei Überschreiten des<br>Grenzwerts. |
| no [H] | Keine Änderung bei Grenzwert erreichen.                                          |
| ALA-M  | Anzeige wechselt zur hier eingestellten Farbe, wenn Anzeigewert ≥ Grenz-         |
| ALArM  | wert                                                                             |
| ALA-M  | Die Farbe kann für jeden Grenzwert einzeln definiert werden.                     |
|        |                                                                                  |

Bestätigen Sie Ihre Auswahl mit der Taste 🕑 .

#### Schleppvorwahl

Grenzwert P2 ist mit Grenzwert P1 verbunden. P2 entspricht dem Schleppvorwahlwert und bietet die Möglichkeit, den Ausgang S2 immer mit einem festen Abstand vor oder nach dem Grenzwert P1 zu aktivieren. Es ist nicht notwendig P2 zu ändern, wenn P1 verändert wird.

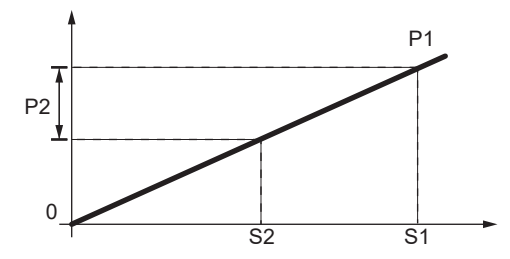

Ist der Wert von P2 > 0, ist der Wert des Vorlaufs P1-P2.

Ist der Wert von P2 < 0, so ist der Wert des Vorlaufs P1+P2, unabhängig vom Offsetwert > oder < an P1.

#### **Grenzwert P2**

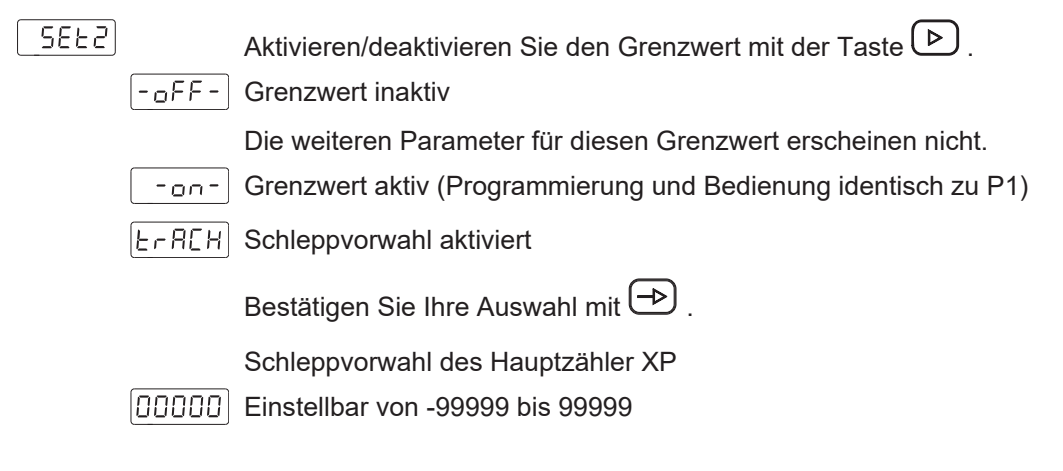

|                | oder                                                                                             |
|----------------|--------------------------------------------------------------------------------------------------|
|                | Schleppvorwahl des Summenzählers Σ                                                               |
| H8888          | Wertebereich -9999 9999 bis +9999 9999                                                           |
| L8888          | Geben Sie bei [H0000] die ersten 4 Ziffern ein, geben Sie bei [L0000] die letzten 4 Ziffern ein. |
|                | Wählen Sie mit der Taste 🕨 + oder                                                                |
|                | Bestätigen Sie Ihre Auswahl mit der Taste ⊃ .                                                    |
|                | Anzeige-Farbe                                                                                    |
|                | Wählen Sie mit der Taste 🕑 die Anzeigefarbe bei Überschreiten des Grenzwerts.                    |
| no [H]         | Keine Änderung bei Grenzwert erreichen.                                                          |
| ALArM<br>ALArM | Anzeige wechselt zur hier eingestellten Farbe, wenn Anzeigewert ≥ Grenz-<br>wert                 |
| AL A-M         | Die Farbe kann für jeden Grenzwert einzeln definiert werden.                                     |
|                | Bestätigen Sie Ihre Auswahl mit 🗪 .                                                              |

#### **Grenzwert P3**

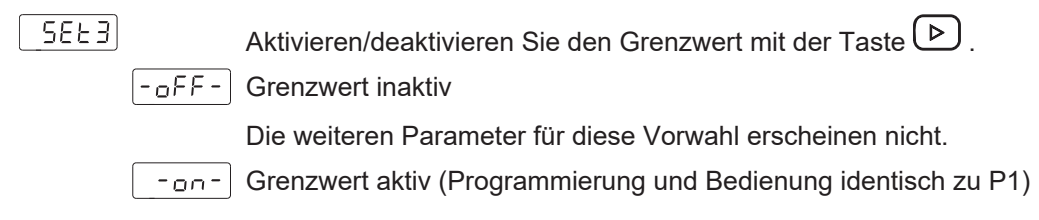

#### **Grenzwert P4**

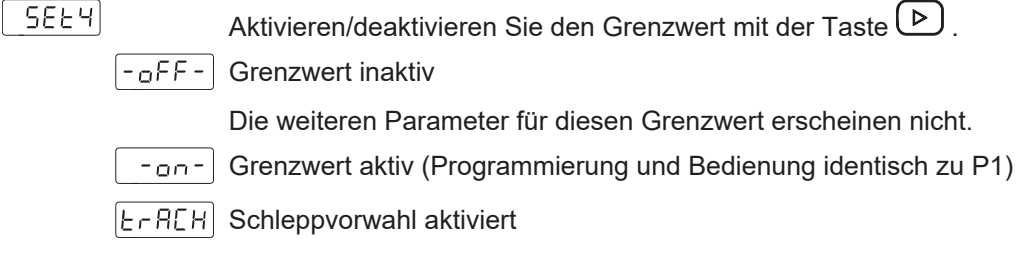

Programmierung und Bedienung identisch zu P2 als Schleppvorwahl. Grenzwert P4 ist mit Grenzwert P3 verbunden.

#### 6.3.2 Betriebsart Frequenzmesser / Tachometer

Wie unabhängige Sollwerte programmiert, werden die Alarmausgänge aktiviert, wenn der Anzeigewert den vom Benutzer festgelegten Grenzwert erreicht.

Per Konfiguration *High* oder *Low* kann bestimmt werden ob die Ausgänge bei Anzeigewert ≥ oder ≤ Grenzwert aktiv geschaltet werden. Die Ausgänge können mit einer Zeitverzögerung oder mit einer Hysterese programmiert werden.

#### Zeitverzögerung der Grenzwertausgänge

Die Zeitverzögerung ist von 0 bis 99 s programmierbar. Diese wirkt sowohl beim Ein- und beim Ausschalten der Grenzwertausgänge.

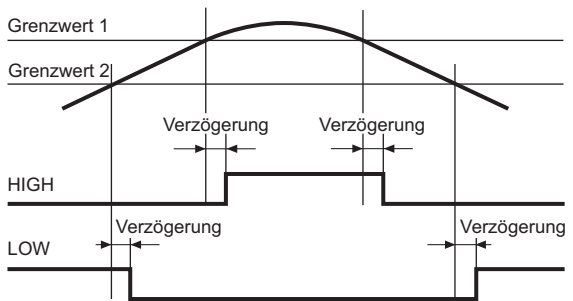

Abb. 3: Grenzwertausgänge – Zeitverzögerung

#### Asymetrische Hysterese

Die Hysterese wird in Anzeige-Einheiten von 0 bis 9999 programmiert. Diese wirkt nur beim Ausschalten der Grenzwertausgänge.

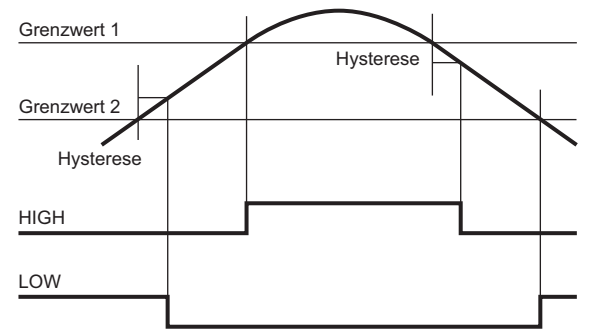

Abb. 4: Grenzwertausgänge – asymetrische Hysterese

#### **Grenzwert P1**

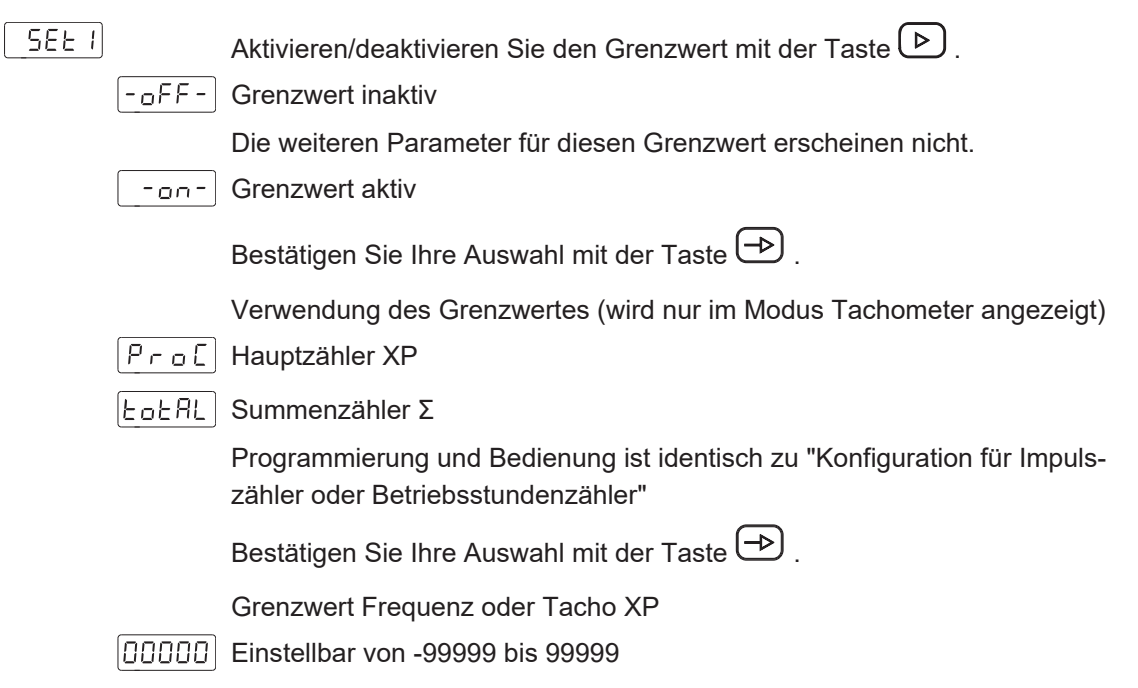

|             | Aktivierung Grenzwertausgang                                                                                                    |
|-------------|----------------------------------------------------------------------------------------------------|
|             | Wählen Sie mit der Taste 🕑 aus, wann der Grenzwertausgang aktiviert wird.                                                                                           |
| - H , -     | HIGH = Aktiv bei Anzeigewert ≥ Grenzwert                                                                                                    |
| <u>-Lo-</u> | LOW = Aktiv bei Anzeigewert ≤ Grenzwert                                                                                                    |
| -Lo-        | LOW2 = Aktiv bei Anzeigewert < Grenzwert, der Ausgang wird nicht akti-<br>viert, wenn die Drehzahl oder die Frequenz nach dem Einschalten des Ge-<br>rätes ansteigt |
|             | Bestätigen Sie Ihre Auswahl mit der Taste ⊃ .                                                                                                    |
|             | Betriebsmodus                                                                                                    |
|             | Wählen Sie mit der Taste Þ den Betriebsmodus.                                                                                                    |
| - 4L Y -    | Zeitverzögerung                                                                                                    |
| - HYS-      | Hysterese                                                                                                    |
|             | Bestätigen Sie Ihre Auswahl mit der Taste 🔿 .                                                                                                    |
| 00000       | Verzögerung oder Hysterese-Wert                                                                                                    |
|             | Programmierung der Verzögerung (dLY) von 0 bis 99 s oder Hysterese (HYS) von 0 bis 9999 Anzeigeeinheiten.                                                           |
|             | Anzeige-Farbe                                                                                                    |
|             | Wählen Sie mit der Taste 🕑 die Anzeigefarbe bei Überschreiten des Grenzwerts.                                                                                       |
| no [H       | Anzeige wechselt zur hier eingestellten Farbe, wenn Anzeigewert $\geq$ Grenz-                                                                                       |
| AL Ar M     | wert                                                                                                    |
| AL Ar M     | Die Farbe kann für jeden Grenzwert einzeln definiert werden.                                                                                                    |
| AL A-M      |                                                                                                    |
|             | Bestätigen Sie Ihre Auswahl mit der Taste 🔿 .                                                                                                    |

#### Schleppvorwahl

Grenzwert P2 ist mit Grenzwert P1 verbunden. P2 entspricht dem Schleppvorwahlwert und bietet die Möglichkeit, den Ausgang S2 immer mit einem festen Abstand vor oder nach dem Grenzwert P1 zu aktivieren. Es ist nicht notwendig P2 zu ändern, wenn P1 verändert wird.

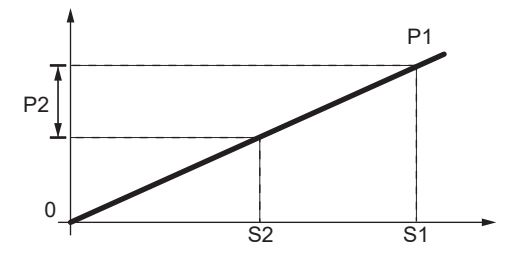

Ist der Wert von P2 > 0, ist der Wert des Vorlaufs P1-P2.

Ist der Wert von P2 < 0, so ist der Wert des Vorlaufs P1+P2, unabhängig vom Offsetwert > oder < an P1.

| Grenzwert P2 |         |                                                                                  |  |  |
|--------------|---------|----------------------------------------------------------------------------------|--|--|
| 5675         |         | Aktivieren/deaktivieren Sie den Grenzwert mit der Taste 🕑 .                      |  |  |
| [            | - off - | Grenzwert inaktiv                                                                |  |  |
|              |         | Die weiteren Parameter für diesen Grenzwert erscheinen nicht.                    |  |  |
| [            | -00-    | Grenzwert aktiv (Programmierung und Bedienung identisch zu P1)                   |  |  |
| (            | F-8CH   | Schleppvorwahl aktiviert                                                         |  |  |
|              |         | Bestätigen Sie Ihre Auswahl mit der Taste 🗪 .                                    |  |  |
|              | 00000   | Schleppvorwahl des Hauptzähler XP                                                |  |  |
|              |         | Einstellbar von -99999 bis 99999                                                 |  |  |
|              |         | Anzeige-Farbe                                                                    |  |  |
|              |         | Wählen Sie mit der Taste 🕑 die Anzeigefarbe bei Überschreiten des<br>Grenzwerts. |  |  |
| (            | no CH   | Keine Änderung bei Grenzwert erreichen.                                          |  |  |
| (            | ALArM   | Anzeige wechselt zur hier eingestellten Farbe, wenn Anzeigewert ≥ Grenz-<br>wert |  |  |
|              |         | Die Farbe kann für jeden Grenzwert einzeln definiert werden.                     |  |  |
| [            | AL A-M  |                                                                                  |  |  |
| (            | AL Ar M |                                                                                  |  |  |
|              |         | Bestätigen Sie Ihre Auswahl mit der Taste 🕞 .                                    |  |  |
| Grenzwert P3 |         |                                                                                  |  |  |
| SEE3         |         | Aktivieren/deaktivieren Sie den Grenzwert mit der Taste                          |  |  |
| (            | -055-   | Grenzwert inaktiv                                                                |  |  |
| L            |         | Die weiteren Parameter für diesen Grenzwert erscheinen nicht.                    |  |  |
| ſ            | -00-    | Grenzwert aktiv (Programmierung und Bedienung identisch zu P1)                   |  |  |
| Ĺ            |         | Bestätigen Sie Ihre Auswahl mit der Taste 🕞 .                                    |  |  |
|              |         |                                                                                  |  |  |
| Grenzwert P4 |         |                                                                                  |  |  |

#### Gre

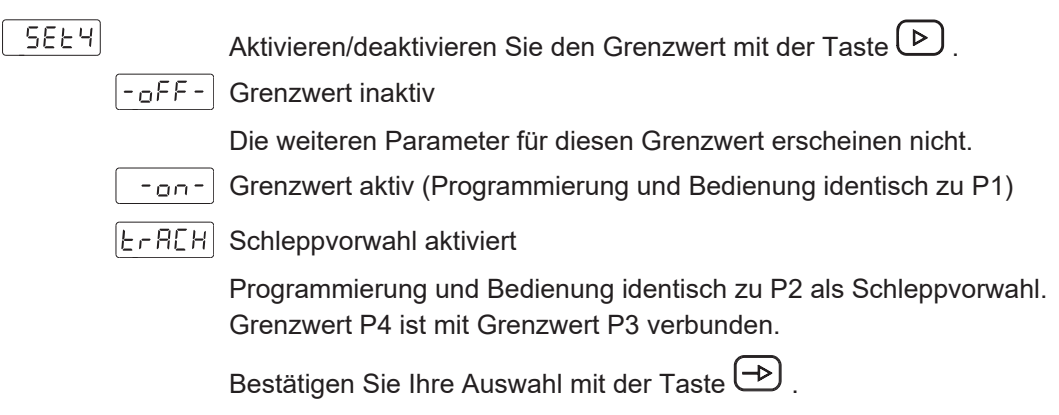

#### 6.4 Konfiguration des Analogausgangs

Mit dieser Funktion wird der Analogausgang konfiguriert.

Das Gerät ist mit einem Analogausgang ausgestattet, der ein 4 ... 20 mA-Signal liefert. Das Ausgangssignal ist dem Anzeigewert zugeordnet und kann sich proportional oder Invers proportional zur Anzeige entwickeln.

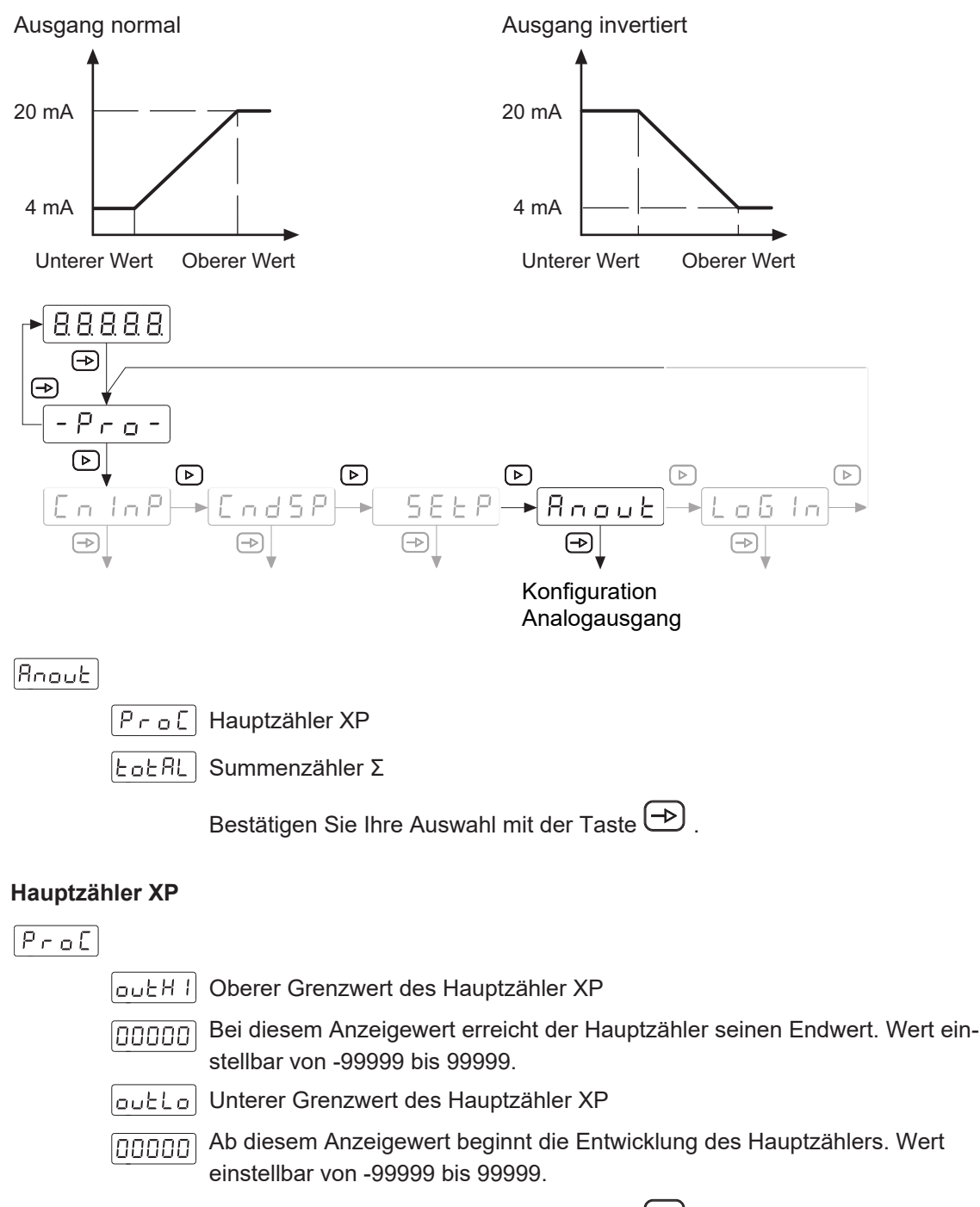

Bestätigen Sie Ihre Auswahl mit der Taste 🕩 .

#### Summenzähler **S**

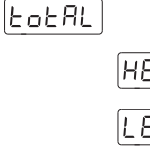

Grenzwert des Summenzählers Σ

HBBBB Wertebereich -9999 9999 bis +9999 9999

 Geben Sie bei [H0000] die ersten 4 Ziffern ein, geben Sie bei [L0000]

 die letzten 4 Ziffern ein.

Wählen Sie mit der Taste 🕨 + oder -.

Bestätigen Sie Ihre Auswahl mit der Taste 🕀 .

### 6.5 Konfiguration der Steuereingänge

Mit dieser Funktion werden die Steuereingänge konfiguriert.

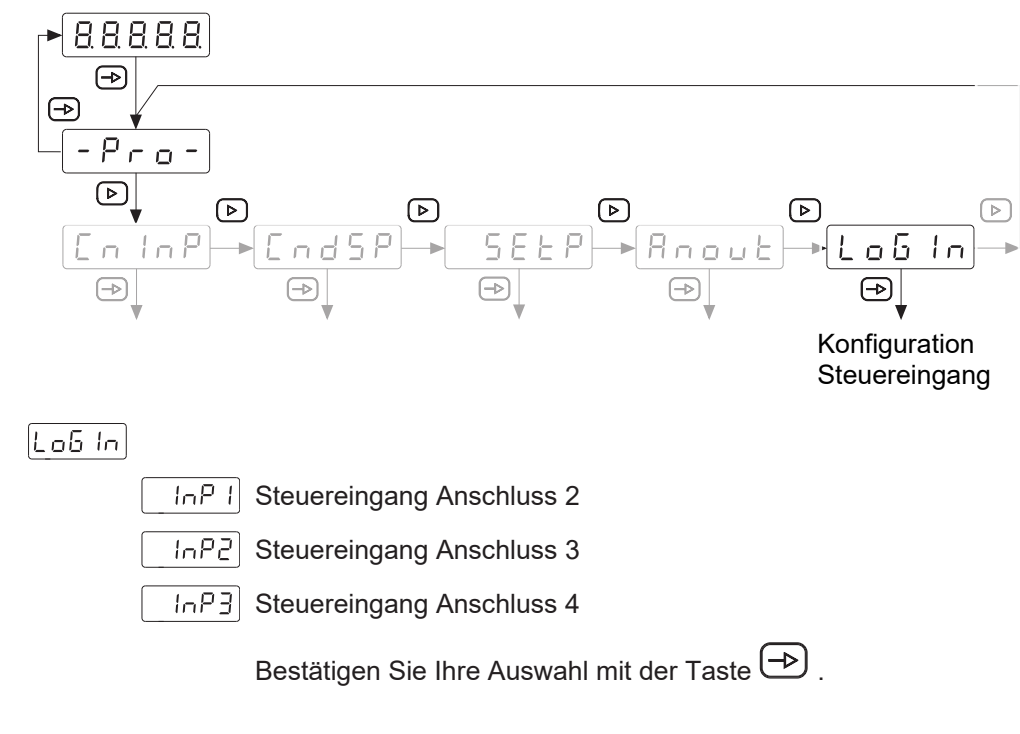

#### **Steuereingang Anschluss 2**

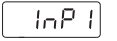

InP-1 Funktion (Siehe nachfolgende Tabelle)

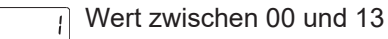

Bestätigen Sie Ihre Auswahl mit der Taste 🕀 .

#### Steuereingang Anschluss 3

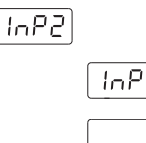

 InP-2
 Funktion (Siehe nachfolgende Tabelle)

 \_\_\_\_\_\_
 Wert zwischen 00 und 13

Bestätigen Sie Ihre Auswahl mit der Taste  $\textcircled{ extsf{B}}$  .

#### **Steuereingang Anschluss 4**

InP3

InP-3 Funktion (Siehe nachfolgende Tabelle)

5 Wert zwischen 00 und 13

Bestätigen Sie Ihre Auswahl mit der Taste 🕞 .

| Nr. | Beschreibung                                                                         | (*) |
|-----|--------------------------------------------------------------------------------------|-----|
| 0   | Eingang deaktiviert                                                                  | -   |
| 1   | Der angezeigte Wert wird als Offsetwert des Zählers XP gespeichert                   | F   |
| 2   | Reset vom Offsetwert des Zählers XP                                                  | F   |
| 3   | Reset vom Wert Proc, Total, Max, Min oder Lo2                                        | S   |
| 4   | Anzeige vom Wert Proc, Total, Max oder Min                                           | S   |
| 5   | Senden die ASCII-Codes vom Wert Proc, Total, Max, Min, Offset, P1, P2,<br>P3 oder P4 | F   |
| 6   | Anzeige HOLD                                                                         | S   |
| 7   | Ändert die Displayhelligkeit für die abwechselnde Anzeige von Hi und Lo<br>Werten    | S   |
| 8   | Ändert die Displayfarbe                                                              | S   |
| 9   | Schneller Zugriff an die Programmierung von Offset, P1, P2, P3 oder P4               | F   |
| 10  | Fiktive Vorwahlen, wenn die Option nicht vorhanden ist                               | S   |
| 11  | Simuliert eine der 3 Tasten der Tastatur                                             | F   |
| 12  | Stop Zähler                                                                          | S   |

(\*) Funktion Flanke aktiv - F oder static - S

#### 6.6 Programmierebene über Code schützen

Die Programmierung kann gegen ungewünschte Änderungen durch einen Code geschützt werden:

- Vollständig
  - Alle Konfigurationsmodule sind geschützt. Die verschiedene Konfigurationsmodule können visualisiert, aber nicht geändert werden.
- Beim Einstieg in den Programmiermodus wird [DAtA] anstelle von [Pro] angezeigt.
- Teilweise
  - Es kann ausgewählt werden, welche Konfigurationsmodule geschützt werden sollen.
     Die geschützten Konfigurationsmodule können visualisiert, aber nicht geändert werden.
  - Beim Einstieg in den Programmiermodus wird bei Auswahl eines geschützten Konfigurationsmoduls [DAtA] anstelle von [Pro] angezeigt.

#### Code eingeben oder ändern

#### Vorgehen:

a) Taste 🕀 3 sek. drücken.

- ✓ [CodE] erscheint in der Anzeige.
- b) Mit Taste b und den Code eingeben. Der werkseitig eingestellte Code bei Auslieferung des Gerätes ist 0000.
- **L** , 5 E Bei Auswahl [LiSt] kann in den weiteren Zeilen bestimmt werden für welche Konfigurationsmodule der Zugriff zum Ändern über Code geschützt wird.

[[HRn6] Code ändern

#### Konfigurationsmodule schützen

L ,5E

Eoel Vollständige Verriegelung

Nein, die verschiedene Konfigurationsmodule können Einzel geschützt werden.

Anschliessend kann hier für jedes der Konfigurationsmodule mit 0 oder 1 bestimmt werden ob es geschützt wird oder nicht.

- 0: Konfigurationsmodul ist nicht geschützt
- 1: Konfigurationsmodul ist geschützt

Ja, alle Konfigurationsmodule sind zum Ändern geschützt und das Gerät verlässt die Programmierebene.

#### Code ändern

#### CHR-6

Hier kann der Code geändert werden, das Gerät speichert den neuen Code und verlässt die Programmierebene.

Baumer Germany GmbH & Co. KG Bodenseeallee 7 DE-78333 Stockach www.baumer.com

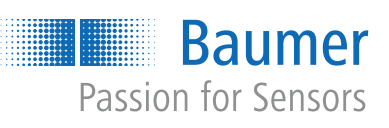